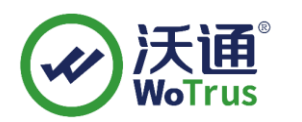

# F5 SSL 证书部署指南

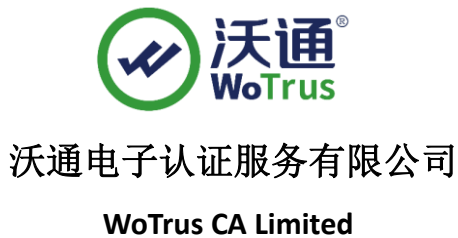

©2004-2017 沃通电子认证服务有限公司 WoTrus CA Limited All Rights Reserved

地址:中国深圳市南山区南海大道 1057 号科技大厦二期 A 座 502

电话: 0755-86008688 网站: www.wosign.com

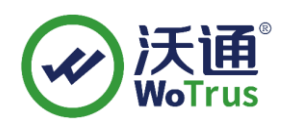

目 录

| <i>一</i> 、 | 安装 SSL 证书的环境 | 3 |
|------------|--------------|---|
| 1. 1       | SSI 证书安装环境简介 | 3 |
| 1.2        | 2 网络环境要求     | 3 |
| <u> </u>   | SSL 证书的安装    | 3 |
| 2. 1       | 获取 SSI 证书    | 3 |
| 2.2        | 2 解压证书文件     | 3 |
| 2.3        | 3 安装 SSL 证书  | 4 |
| 2.4        | ↓测试 SSL 证书   | 6 |
| 三、         | SSL 证书的备份    | 6 |
| 四、         | SSL 证书的恢复    | 6 |

## 技术支持联系方式

技术支持邮箱: support@wotrus.com 技术支持热线电话: 0755-26027828 / 0755-26027859 技术支持网页: https://bbs.wosign.com 公司官网地址: https://www.wosign.com

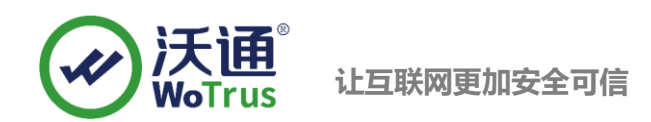

# 一、 安装 SSL 证书的环境

1.1 SSI 证书安装环境简介

F5 设备一台,

SSL 证书一张(备注:本指南使用 s.wosign.com 域名 OV SSL 证书进行操作,通用其它版本证书)

#### 1.2 网络环境要求

请确保站点是一个合法的外网可以访问的域名地址,可以正常通过或 http://XXX 进行正常访问。

# 二、 SSL 证书的安装

## 2.1 获取 SSI 证书

成功在沃通申请证书后,会得到一个有密码的压缩包文件,输入证书密码后解压得到三个文件: for Apache、for Ngnix、for Other Server,这个是证书的几种格式,F5上需要用到 for Apache 格式的证书。

| 📑 for Apache.zip 🗲     | 解压此文件2019/1/21 14:15 | ZIP 文件 | 6 KB |
|------------------------|----------------------|--------|------|
| 📕 for Nginx.zip        | 2019/1/21 14:15      | ZIP 文件 | 6 KB |
| 📑 for Other Server.zip | 2019/1/21 14:15      | ZIP 文件 | 7 KB |

图 1

### 2.2 解压证书文件

解压 Apache 文件可以看到 2 个文件。包括公钥、证书链,如图 2

| 🗔 root_bundle.crt 🦛 证书链    | 2017/11/27 15:27 | 安全证书 | 4 KB |
|----------------------------|------------------|------|------|
| 🗔 test.wosign.com.crt 🔶 公钥 | 2017/11/27 13:43 | 安全证书 | 2 KB |

图 2

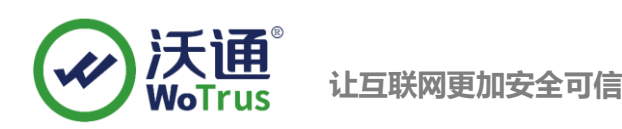

## 2.3 安装 SSL 证书

#### 1、导入证书公钥

如果是导入已经存在的域,则根据之前其他 F5 上的命名规则填写名称,如果为新建则使用如下命名规则, 域名\_ssl\_版本和根证书\_域名\_版本,例如: login\_ssl\_v3 和 parent\_login\_v3, Improt Type 选择 "certificate", 找到 test.wosign.com.crt 公钥,选择 "Improt"

| Local Traffic » SSL Certificates » Import SSL Certificates and Keys |                                                                             |  |  |  |  |
|---------------------------------------------------------------------|-----------------------------------------------------------------------------|--|--|--|--|
|                                                                     |                                                                             |  |  |  |  |
| SSL Certificate/Key Source                                          |                                                                             |  |  |  |  |
| Import Type                                                         | Certificate                                                                 |  |  |  |  |
| Certificate Name                                                    | ● Create New ◎ Overwrite Existing<br>填写证书名称                                 |  |  |  |  |
| Certificate Source                                                  | <ul> <li>● Upload File ● Paste Text</li> <li>选择文件</li> <li>未选择文件</li> </ul> |  |  |  |  |
| Cancel Import                                                       |                                                                             |  |  |  |  |

#### 2、导入证书的私钥

Key 文件为生成 csr 时生成的文件,如果是导入已经存在的域,则根据之前其他 F5 上的命名规则填写名称,如果为新建则必须与证书名称相同,例如:证书名称为 login\_ssl\_v3, key 的名称也与证书名相同, Improt Type 选择"key",找到 test.wosign.com.key 私钥,选择"Improt"

|  | Local Traffic » SSL Certificates » Import SSL Certificates and Keys |                                                                               |  |  |  |
|--|---------------------------------------------------------------------|-------------------------------------------------------------------------------|--|--|--|
|  | SSL Certificate/Key Source                                          |                                                                               |  |  |  |
|  | Import Type                                                         | Кеу                                                                           |  |  |  |
|  | Key Name                                                            | <ul> <li>● Create New ◎ Overwrite Existing</li> <li>名称必须与SSL证书名称相同</li> </ul> |  |  |  |
|  | Key Source                                                          | ● Upload File <sup>©</sup> Paste Text<br>选择文件 未选择文件                           |  |  |  |
|  | Cancel Import                                                       |                                                                               |  |  |  |

#### 3、导入 CA 中级证书

选择 Local Traffic-〉SSL Certificates 在 SSL Certificate List 主界面点击右上角"Import",将压缩包的 root\_bundle.crt 使用 "Certificate" 方式导入。

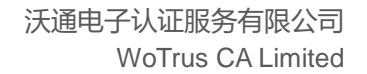

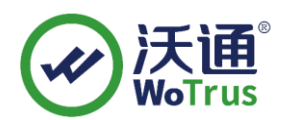

| SL Certificate/Key Source | ce                         |
|---------------------------|----------------------------|
| Import Type               | Certificate 🖌              |
| Contificate Name          | Overwrite Existing         |
| Certificate Name          | ca-bundle                  |
| Certificate Source        | O Upload File O Paste Text |
|                           | G:\server\ca-bundle.cer 刻光 |

导入成功后,F5 将自动识别导入的证书为 Certificate Bundle。

4、配置服务器证书

选择"Local Traffic" - "Vitual Servers" - "Profiles"

选择"Proflie"中,"SSL"下的"Clent"进入"Client SSL Profile"设置

如果您需要为站点配置一个全新的 SSL 证书,则您需要新建一个 Client SSL Profile。如果您需要为一个已有 证书的站点更新服务器证书,则仅需点击已存在的 Profile,进行编辑更新操作即可。

| The | Overview         |   | Services + | Persistence | Protocol + | SSL + | Authentica                           | tion 🔻 Other      |
|-----|------------------|---|------------|-------------|------------|-------|--------------------------------------|-------------------|
|     | U Welcome        |   | 11         |             |            |       | 1. Contraction of the local distance | 10.1              |
|     | Traffic Summary  |   | *          |             | Search     |       |                                      | Create            |
|     | Performance      |   | A Nama     |             |            |       | A Dartition                          | A Darcent Brefile |
|     | Statistics       |   |            |             |            |       | Common                               | (none)            |
|     | Local Traffic    |   | Delete     |             |            |       | Common                               | (none)            |
|     |                  |   | Delete     |             |            |       |                                      |                   |
|     |                  |   |            |             |            |       |                                      |                   |
|     | Profiles         |   |            |             |            |       |                                      |                   |
|     | □ iRules         |   |            |             |            |       |                                      |                   |
|     | D Pools          | Ŧ |            |             |            |       |                                      |                   |
|     | D Nodes          | Ŧ |            |             |            |       |                                      |                   |
|     | D Monitors       | Ŧ |            |             |            |       |                                      |                   |
|     | Rate Shaping     | Ŧ |            |             |            |       |                                      |                   |
|     | I SNATS          | Ŧ |            |             |            |       |                                      |                   |
|     | SSL Certificates | + |            |             |            |       |                                      |                   |
|     | Notwork          |   |            |             |            |       |                                      |                   |

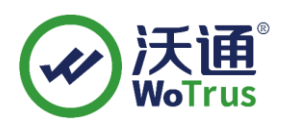

在新建的 Profile 中,选择当前 Profile 所使用的证书(Certificate)、私钥(key),以及在 Chian 处,设置与 该证书应用相关联的证书链(之前导入的中级 CA 证书)。完成后,选择"Update"保存。

|                                                      | Traffic Summary                                                              |              | General Properties              |              |          |
|------------------------------------------------------|------------------------------------------------------------------------------|--------------|---------------------------------|--------------|----------|
|                                                      | Performance                                                                  |              | Name                            | test SSI     |          |
|                                                      | Statistics                                                                   |              |                                 | 1.00000      |          |
| Local Traffic                                        |                                                                              |              | Parent Profile                  | clientssl 💟  |          |
|                                                      | Network Map                                                                  |              |                                 | -            |          |
|                                                      | Virtual Servers                                                              | +            | Configuration: Advanced ¥       |              | Custom 🔲 |
|                                                      | Profiles                                                                     | Ŧ            | Certificate                     | test_cert 🗸  |          |
|                                                      | 🗆 iRules                                                                     | Ŧ            |                                 |              |          |
|                                                      | Pools                                                                        | Ŧ            | Key                             | test_cert    |          |
|                                                      | D Nodes                                                                      | Ŧ            | Pass Phrase                     |              |          |
|                                                      | Monitors                                                                     | +            |                                 |              |          |
|                                                      | Rate Shaping                                                                 | Ŧ            | Confirm Pass Phrase             |              |          |
|                                                      | SNATs                                                                        | Ŧ            | Chain                           | ca-bundle V  |          |
|                                                      | SSL Certificates                                                             | ÷            | Citatit                         |              |          |
|                                                      | Network                                                                      |              | Trusted Certificate Authorities | None         |          |
|                                                      | Interfaces, Routes, Self IPs,<br>Filters, Spanning Tree, Trunk<br>VLANs, ARP | Packet<br>s, | Ciphers                         | DEFAULT      |          |
| 84                                                   | System                                                                       |              |                                 | <u></u>      | 2        |
| Archives, Preferences, SNMP, Logs,<br>Users, Console |                                                                              |              | Options                         | Options List |          |

在证书成功配置后,需要创建一个 443 端口的 Virtual Server,并加载上面的 Client SS Profile 对应该站点 启用 SSL 证书。

## 2.4 测试 SSL 证书

在浏览器地址栏输入: https://s.wosign.com (申请证书的域名)测试您的 SSL 证书是否安装成功,如果成功,则浏览器地址栏后方会显示一个安全锁标志。测试站点证书的安装配置。

# 三、 SSL 证书的备份

请保存好收到的证书压缩包文件及自己生成 csr 一起的. key 文件,以防丢失

# 四、 SSL 证书的恢复

重复2.3操作即可。

地址:中国深圳市南山区南海大道 1057 号科技大厦二期 A 座 502